# Placing a TwinCAT3 Machine Under Source Control

Changing the directory structure to allow a PC used for PLC code editing to sync with the source code version control system

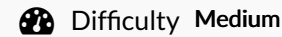

Duration 30 minute(s)

### Contents

Introduction

Step 1 - Install Sourcetree on the PC
Step 2 - Backup the Old Project
Step 3 - Rename tcMulti and PLC\_Reset
Step 4 - Clone the tcMulti repository
Step 5 - Pull the latest tcMulti Projects
Step 6 - Change the PLC Projects to versionControl
Step 7 - Check the IO Links still Exist
Step 8 - Activate Configuration
Step 9 - Delete the Old PLC Projects
Comments

### Introduction

...Note - This dokit is now obsolete - the sourcetree system has been replaced by the internal one in TcXAEShell

Click here for the latest procedure

For many years, the source code for the PLCs has resided on the G:\drive and then a copy on each and every one of the PCs used to edit the code, so at least one on each machine. This is a recipe for disaster because maintaining all the copies and version numbers is incredibly difficult and adds a lot of time overhead to fixes and changes. This has worked because there has been only one developer, but this is set to change in future as more programmers will be trained and tracking versions becomes more difficult

From 2020, the PLC code version control has been improved by using an industry standard source control system called "Git" along with "BitBucket" to store the PLC code in the cloud. The program "SourceTree" is used to commit, push and pull the changes

Click here for an introduction to version control using Git

This tutorial is a step by step guide to setting up an existing machine or diagnostic PC to a standard uses on all Stuga machines to enable quick, easy and stress free version control.

### Step 1 - Install Sourcetree on the PC

See this tutorial for installation instructions

# Step 2 - Backup the Old Project

See this tutorial for backing up (archiving) a  $\ensuremath{\mathsf{TwinCAT3}}$  project

# Step 3 - Rename tcMulti and PLC\_Reset

Remove the version numbers at the end

# Step 4 - Clone the tcMulti repository

Clone the online repository to a new local directory c:\TwinCAT\stuga\versionControl Check success by navigating to the folder - there should be 2 folders PLC\_Reset tc3Multi

## Step 5 - Pull the latest tcMulti Projects

This will get the latest file versions from the cloud of tcMulti and PLC\_Reset and copy into PLC\_Reset and tc3Multi folders

## Step 6 - Change the PLC Projects to versionControl

- 1. Open the machine's standard Visual Studio project file
- 2. Right click on tc3Multi\_and select Change Project
- 3. Navigate to the versionControl folder  $\colorbic Multi$
- 4. Select Use Original Project Location
- 5. Repeat for PLC\_Reset

…Following this method will keep the io links in the project

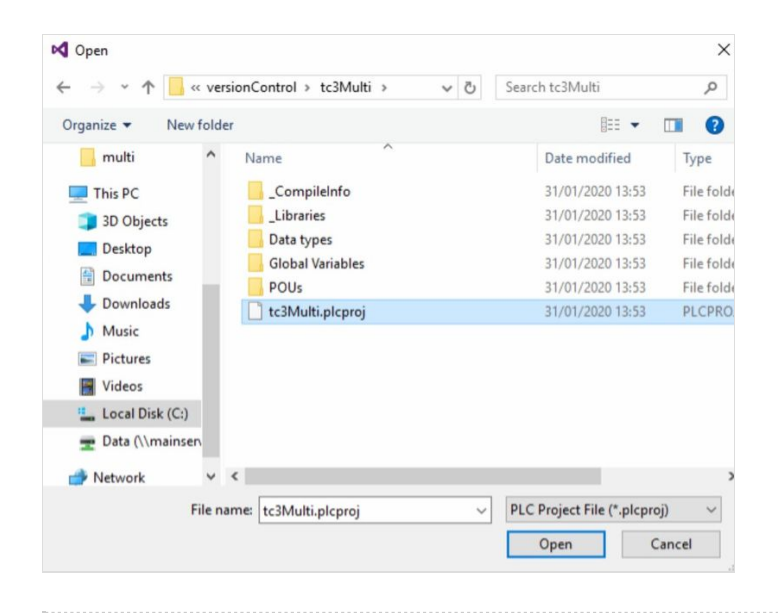

| Add Existing Proje               | ect                             | $\times$ |
|----------------------------------|---------------------------------|----------|
| Source project p                 | ath not below current solution: |          |
| <ul> <li>Copy project</li> </ul> | to solution folder              |          |
| O Move project                   | t to solution directory         |          |
| 4 🖲 Use original p               | project location                |          |
|                                  |                                 |          |
| OK                               | Cancel                          |          |
|                                  |                                 |          |

### Step 7 - Check the IO Links still Exist

### Step 8 - Activate Configuration

# Step 9 - Delete the Old PLC Projects

In the Project folder for the machine, delete tc3Multi and PLC\_Reset folder

...These folders now reside in the versionControl folder